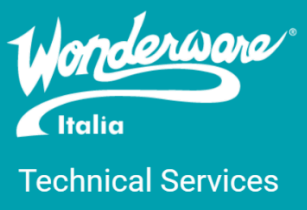

Rev 2-07/06/2022

### Introduzione

Questa TN descrive la condizione di Grace Period del License Manager e la procedura per risolvere tale condizione utilizzando il Grace Period Code

### Versioni

Quanto descritto in questa TN si applica a tutte le versioni di License Manager installate a partire dalla versione di System Platform (e prodotti associati) 2017.

## Cosa è il Grace Period?

Il Grace Period è una condizione di sicurezza in cui si pone il License Manager per preservare le licenze, specialmente le licenze di formato xml. Questo può essere dovuto a:

- Copia/clonazione/spostamento di una macchina virtuale
- Cambio di hardware sulla macchina fisica
- Cambio di parametri di rete o cambio della rete
- Installazione di hotfix relativi al License Manager e ai suoi componenti di base (License Server e Licensing Platform)
- Upgrade di versione del License Manager

Alla comparsa di tale fenomeno si hanno 15 giorni per poter terminare la condizione di Grace Period altrimenti i prodotti Wonderware entreranno in modalità demo e/o smetteranno di funzionare in quanto non licenziati (anche se la licenza è presente, non è scaduta ed è stata correttamente installata).

### Sintomi

I sintomi canonici di tale condizione sono:

- La comparsa di un messaggio relativo alla condizione di Grace Period (presenza e data di fine funzionamento dei prodotti) nel Log Viewer presente nella System Management Console (SMC)
- La comparsa di un messaggio relativo alla condizione di Grace Period (presenza e data di fine funzionamento dei prodotti) in rosso all'interno della pagina web dello Schneider Electric License Manager (fino alla versione 3.4)/AVEVA Enterprise License Manager (dalla versione 3.5.0)
- Entrata in modalità demo o fine funzionamento dei prodotti Wonderware al termine dei 15 giorni di Grace Period

| A١  | /EVA                    | Enterprise License Manager                               |                   |                     |             |                 | AS20R2SP1\Administrator                   |
|-----|-------------------------|----------------------------------------------------------|-------------------|---------------------|-------------|-----------------|-------------------------------------------|
|     | Servers                 | Remove Refresh Manage                                    | ф<br>Бупс         |                     |             |                 | 0                                         |
| 4   | AS20R25                 | on                                                       |                   |                     |             | Licer<br>AS20R2 | ISE Server ID Status SP1_RBBS468E Running |
| Lio | ense Summar             | y Usage Summary Usage Details                            | Device Reservatic | on User Reservation |             | Grace           | period will end: 6/27/2022 1:05:03 PM     |
| Ad  | d License D<br>Quantity | eactivate Details<br>Component Name                      | Part Number       | Serial Number       | Expiry Date | Status          | Comment                                   |
|     | 1                       | UpgC, Supervisory Client w/ HistClient 2020, no<br>MSCAL | SupClt-03-C-20    | 1214218-6           | Perpetual   | Activated       | ^                                         |

## Come si termina il Grace Period?

Per terminare la condizione di Grace Period ci sono due procedure:

- utilizzando il Grace Period Code;
- senza Grace Period Code;

#### Procedura con Grace Period Code

Per prima cosa è necessario contattare il supporto per richiedere l'Exit Grace Period Code.

L'Exit Grace Period Code è un codice associato al Site ID dell'azienda posseditrice e ha una validità di 3 giorni.

Una volta ricevuto, per terminare la condizione di Grace Period, esistono due modalità:

- Modalità online
- Modalità offline

### Modalità OnLine

1. Cliccare su Manage ed espandere la voce Grace Period.

| AVEVA         | Enterprise License Manager                      |                    |                    |             | AS20R2SP1\Administrator                                 |
|---------------|-------------------------------------------------|--------------------|--------------------|-------------|---------------------------------------------------------|
| Servers       | Remove Refresh Manage S                         | С,<br>ync          |                    |             | <u> </u>                                                |
| -             |                                                 |                    |                    |             | Manage License Server                                   |
| AS20R2        | ISP1                                            |                    |                    |             | > Redundancy                                            |
| Descripti     | ion                                             |                    |                    |             | > Redundancy Repair                                     |
| License Summa | ary Usage Summary Usage Details                 | Device Reservation | n User Reservation |             | > Maintenance                                           |
| Add License   | Deactivate Details                              |                    |                    |             | Ƴ Grace Period ▲                                        |
| Quantity      | Component Name                                  | Part Number        | Serial Number      | Expiry Date | Exit Grace Period code                                  |
| 1             | UpgC, Supervisory Client w/ HistClient 2020, no | SupClt-03-C-20     | 1214218-6          | Perpetual   | End Grace Period and keep activated Licenses            |
|               | MSCAL                                           |                    |                    |             | or End Grace Period and remove activated Licenses Apply |
|               |                                                 |                    |                    |             | > Devices                                               |
|               |                                                 |                    |                    |             |                                                         |
|               |                                                 |                    |                    |             | Close                                                   |
|               |                                                 |                    |                    |             |                                                         |
|               |                                                 |                    |                    |             |                                                         |

1 License(s) found

2. Copiare il codice ricevuto e cliccare su Apply.

| Redundancy                                                           |                                        |      |
|----------------------------------------------------------------------|----------------------------------------|------|
| Redundancy Repair                                                    |                                        |      |
| > Maintenance                                                        |                                        |      |
|                                                                      |                                        |      |
| 🖌 Grace Period 🛕                                                     |                                        |      |
| ✓ Grace Period ▲ Exit Grace Period code                              | 827V-D3WE-3Q6E-FFT0                    |      |
| Grace Period A                                                       | 827V-D3WE-3Q6E-FFT0 activated Licenses | oply |
| → Grace Period ▲ Exit Grace Period code End Grace Period and keep or | 827V-D3WE-3Q6E-FFT0 activated Licenses | oply |

3. Cliccare Yes nel messaggio di popup che chiede la conferma di uscire dal Grace Period e mantenere le licenze attive.

| Confirmation<br>Are you sure you want to exit Grace period and maintain activated licenses?<br>This will require and initiate synchronization with the Activation server. |
|----------------------------------------------------------------------------------------------------|
| No Yes                                                                                                    |

4. Il messaggio di Grace Period sparisce e appare una nuova riga nella lista di licenze che si chiama "Reset Grace Period".

Si noti che nella colonna Expiry Date, vicino alla data, è presente un rettangolo giallo. Indica che quel codice è ancora valido (come dicevamo prima ha una durata di 3 giorni).

| Ą۷   | ΈVA       | Enterprise Li                  | icense N            | lanager        |                    |                        |             |           | AS20825P1\Ad                            | lministrator 💄    |
|------|-----------|--------------------------------|---------------------|----------------|--------------------|------------------------|-------------|-----------|-----------------------------------------|-------------------|
|      | Servers   | Remove                         | <b>C</b><br>Refresh | 0 Manage       | Ç<br>Sync          |                        |             |           |                                         | 0                 |
| ÷    | AS20R2    | SP1                            | Ŷ                   |                |                    |                        |             |           | License Server ID<br>AS20R2SP1_RBBS468E | Status<br>Running |
| Lice | nse Summa | ry Usage Sumr                  | nary                | Usage Deta     | ils Device Reservi | ation User Reservation |             |           |                                         | م ×               |
|      | Quantity  | Component Name                 |                     |                | Part Number        | Serial Number          | Expiry Date | Status    | Comment                                 |                   |
|      | 1         | UpgC, Supervisory Cli<br>MSCAL | ient w/ HistC       | lient 2020, no | SupClt-03-C-20     | 1214218-6              | Perpetual   | Activated |                                         | ^                 |
|      | 1         | Reset Grace Period             |                     |                | Grace-01-N-1       | 71014755               | 6/10/2022   | Activated |                                         |                   |

# Modalità OffLine

1. Cliccare su Manage ed espandere la voce Grace Period.

| AVEVA Enter            | orise License Manager                 |                  |                     |             | ASZNAZ                                                                                               | SPT(Administrator 💄 |
|------------------------|---------------------------------------|------------------|---------------------|-------------|----------------------------------------------------------------------------------------------------|---------------------|
| E Servers              | Remove Refresh Manage                 | ф<br>Iyee        |                     |             | Offline Adh                                                                                          | ation - 🕂 🐼         |
|                        |                                       |                  |                     |             | Manage License Serve                                                                                 | a                   |
| AS20R2SP1              |                                       |                  |                     |             | > Redundancy                                                                                         |                     |
| Description            | 0                                     |                  |                     |             | > Redundancy Repair                                                                                  |                     |
| License Summary Us     | age Summary Usage Details             | Device Reservati | on User Reservation |             | > Maintenance                                                                                        |                     |
| Add License Deactivate | Details                               |                  |                     |             | Grace Period 🛕                                                                                       |                     |
| Quantity Component     | t Name                                | Part Number      | Serial Number       | Expiry Date | Exit Grace Period code                                                                               |                     |
| t UpgC, Supr<br>MSCAL  | rvisory Client w/ HistClient 2020, no | SupClt-03-C-20   | 1214218-6           | Perpetual   | End Grace Period and keep activated Licenses<br>or<br>End Grace Period and remove activated Licenses | Apply               |
|                        |                                       |                  |                     |             | > Devices                                                                                            |                     |

2. Copiare il codice ricevuto e cliccare su Apply.

| Redundancy                                                |                 |       |
|-----------------------------------------------------------|-----------------|-------|
| Redundancy Repair                                         |                 |       |
| Maintenance                                               |                 |       |
| 🖌 Grace Period 🛕                                          |                 |       |
|                                                           |                 |       |
| Exit Grace Period code                                    | 827V-D3WE-3Q6E- | FFIO  |
| Exit Grace Period code<br>End Grace Period and keep       | 827V-D3WE-3Q6E- | Apply |
| Exit Grace Period code<br>End Grace Period and keep<br>or | 827V-D3WE-3Q6E- | Apply |

3. Cliccare Yes nel messaggio di popup che chiede la conferma di uscire dal Grace Period e mantenere le licenze attive.

| Confirmation<br>Are you sure you want to exit Grace period and maintain activated licenses?<br>This will require and initiate synchronization with the Activation server. |    |
|----------------------------------------------------------------------------------------------------|----|
|                                                                                                    | No |

4. Dopo aver premuto Yes, il pulsante "Offline Activation" nella barra delle azioni diventerà giallo per permettere di iniziare la procedura di attivazione dell'Exit Grace Period Code.

|                   | AS20R2SP1\Ad                      | Iministrator 🙎           |
|-------------------|-----------------------------------|--------------------------|
|                   | Offline Activation                | - 🕂 🔿                    |
| Li<br><b>AS20</b> | cense Server ID<br>R2SP1_RBBS468E | Status<br><b>Running</b> |

5. Selezionare 'Offline Activation' e 'Request Activation/Deactivation', verrà generato un file (send-XXXXXXX.sync) per inviare la richiesta di attivazione.

|                 |                                                  | AS20R2SP1\Adm                                                                                   | ninistrator                     |                                     |                   |    |     |  |
|-----------------|--------------------------------------------------|-------------------------------------------------------------------------------------------------|---------------------------------|-------------------------------------|-------------------|----|-----|--|
| -               |                                                  | Offline Activation                                                                              | · 🕂 (                           |                                     |                   |    |     |  |
| Activation      | equest<br>/ Deactivation                         | Save Activation/Deactivation request<br>for License Manager connected to<br>Activation Server   | Status<br><b>Runnir</b>         |                                     |                   |    |     |  |
| R<br>Activation | eceive<br>/ Deactivation                         | Open Activation/Deactivation<br>response from License Manager<br>connected to Activation Server | 2 1:36:50                       |                                     |                   |    |     |  |
|                 |                                                  | L                                                                                               | ×                               |                                     |                   |    |     |  |
|                 | Confirmatio<br>Are you sure y<br>Orice the Activ | n<br>ou want to Request Activation/Deactiva<br>vation/Deactivation is requested it need         | ation for thes<br>is to be proc | e Licenses?<br>ssed at the Activati | ion server level. |    | ь   |  |
|                 |                                                  |                                                                                                 |                                 |                                     |                   | No | Yes |  |

6. Spostare il file (send-XXXXXXX.sync) su una macchina con una connessione a internet e accedere al portale:

https://licenseactivation.wonderware.com/

| IT-TN |                                                                                              |
|-------|----------------------------------------------------------------------------------------------|
|       | In order to activate your licenses browse to the file that was generated by the License      |
|       | Manager. This file should have the following format:                                         |
|       | send-servername-datetimestamp.sync                                                           |
|       | After you choose the file, type the "captcha" text you see in the image and press the Upload |
|       | File button. After a few seconds you should be prompted to save a file that is being         |
|       | generated. This file should have the following format:                                       |
|       | recv-servername-datetimestamp.sync                                                           |
|       | Save the file and load it into the License Manager                                           |
|       | File to upload *                                                                             |
|       | Choose file send-AS20R2SP1-06072022154157.sync                                               |
|       | Enter the Text You See in the Image *                                                        |
|       | q8pHB                                                                                        |
|       | Upload File                                                                                  |

- 7. Selezionare il file (send-XXXXXXX.sync) nel campo 'File to upload', verrà creato un secondo file (recv-XXXXXXX.sync). Copiare il file sulla macchina 'License Manager'.
- 8. Selezionare il pulsante giallo 'Offline Activation' e successivamente selezionare 'Receive Activation / Deactivation'

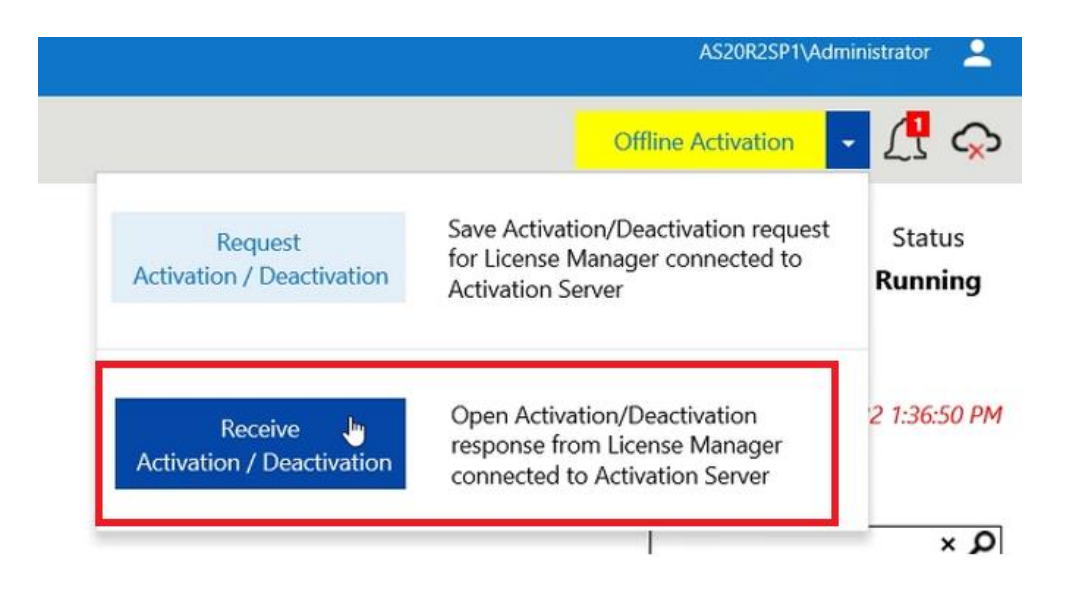

- 9. Selezionare il file (recv-XXXXXXX.sync) ricevuto dal sito Aveva e fare click su 'Open'.
- 10. Il messaggio di Grace Period sparisce e appare una nuova riga nella lista di licenze che si chiama "Reset Grace Period".

Si noti che nella colonna Expiry Date, vicino alla data, è presente un rettangolo giallo. Indica che quel codice è ancora valido (come dicevamo prima ha una durata di 3 giorni).

| <b>A</b> ۷ | ΈVΑ       | Enterprise Lice                   | ense Manager           |                |                       |             |           | AS20R2SPTUAG                            | iministrator 💄    |
|------------|-----------|-----------------------------------|------------------------|----------------|-----------------------|-------------|-----------|-----------------------------------------|-------------------|
|            | Servers   | Remove                            | C Manage               | Q<br>Symc      |                       |             |           | Offline Activation                      | · 🖪 🔿             |
| 4          | AS20R2    | SP1                               |                        |                |                       |             |           | License Server ID<br>AS20R2SP1 RBBS468E | Status<br>Running |
|            | Descript  | ion                               | 0                      |                |                       |             |           |                                         | ,                 |
| Lice       | nse Summa | ary Usage Summar                  | y Usage Details        | Device Reserve | tion User Reservation | n.          |           |                                         |                   |
|            | Ð         | 0 =                               |                        |                |                       |             |           |                                         | م ×               |
|            | Quantity  | Component Name                    |                        | Part Number    | Serial Number         | Expiry Date | Status    | Comment                                 |                   |
| E.         | 1         | UpgC, Supervisory Client<br>MSCAL | w/ HistClient 2020, no | SupCit-03-C-20 | 1214218-6             | Perpetual   | Activated |                                         | ^                 |
| È.         | t:        | Reset Grace Period                |                        | Grace-01-N-1   | 71014755              | 6/10/2022   | Activated |                                         |                   |

Trascorsi 3 giorni dalla data di attivazione, il codice di Exit Grace Period non sarà più attivo, e verrà visualizzato in questo modo, con un rettangolo rosso nella colonna Expiry Date

| AVEVA Enterprise License Manager As20R2SP11/Administrator 🙎                                                                                                 |                   |               |             |           |         |  |
|----------------------------------------------------------------------------------------------------|-------------------|---------------|-------------|-----------|---------|--|
| Servers Erres C Manage                                                                                                    | <b>\$</b><br>Sync |               |             |           | ¢       |  |
| AS20R2SP1     Description     Status     AS20R2SP1_RBBS468E     Running       License Summary     Usage Details     Device Reservation     User Reservation |                   |               |             |           |         |  |
| Add License Deactivate Details                                                                                                    |                   |               |             |           | Q ×     |  |
| Quantity Component Name                                                                                                    | Part Number       | Serial Number | Expiry Date | Status    | Comment |  |
| 1 UpgC, Supervisory Client w/ HistClient 2020, no<br>MSCAL                                                                                                  | SupClt-03-C-20    | 1214218-6     | Perpetual   | Activated | ^       |  |
| 1 Reset Grace Period                                                                                                    | Grace-01-N-1      | 71014755      | 6/10/2022   | Activated |         |  |

Per eliminare la riga dalla lista di licenze attive, una volta che l'Exit Grace Period sarà scaduto, sarà sufficiente fare una operazione di Sync.

### Procedura senza Grace Period Code

- 1. Disattivare le licenze (Passo necessario)
- 2. Cliccare su Manage

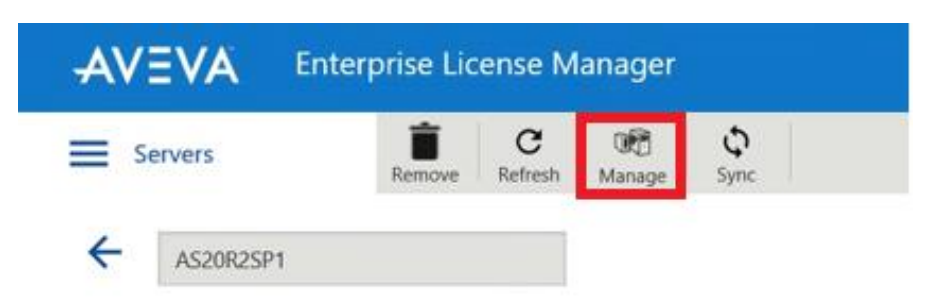

3. Cliccare su Grace Period per espandere le opzioni

| Manage License Server |       |
|-----------------------|-------|
| > Redundancy          |       |
| > Redundancy Repair   |       |
| > Maintenance         |       |
|                       |       |
| Grace Period 🛕        |       |
| Crace Period A        |       |
| Exit Grace Period A   | Apply |
| Exit Grace Period A   | Apply |

4. Cliccare il tasto Apply disponibile (è l'unico in blu ed è in corrispondenza della dicitura "End Grace Period and remove activated license)

| K Grace Period 🛕                                     |       |
|------------------------------------------------------|-------|
| Exit Grace Period code                               |       |
| End Grace Period and keep activated Licenses         |       |
| or<br>End Grace Period and remove activated Licenses | Apply |

5. Riattivare le licenze

Tale procedura cambia la seconda parte del License Server ID, ovvero la parte dopo l'underscore (\_), la quale è generata in modo automatico e randomico dal sistema in modo tale da renderlo univoco. Se non si disattivano le licenze prima della procedura (come segnalato al passo 1) si rischia di non poter attivare le licenze in quanto ancor associate al vecchio License Server ID. Quindi disattivare le licenze è un passo fondamentale e necessario per poter eseguire correttamente la procedura descritta e terminare senza conseguenze la condizione di Grace Period.

#### Autore: C. Tessitore

Disclaimer

Il presente documento è fornito a scopo di esempio e non sostituisce la documentazione AVEVA. L'applicazione di quanto contenuto, in un preciso ambito applicativo, deve essere sempre validata da un tecnico Wonderware. La documentazione rilasciata da AVEVA resta il riferimento tecnico ufficiale da seguire: <u>softwaresupport.aveva.com</u>. Wonderware Italia non si assume la responsabilità di un'applicazione scorretta di questo documento.